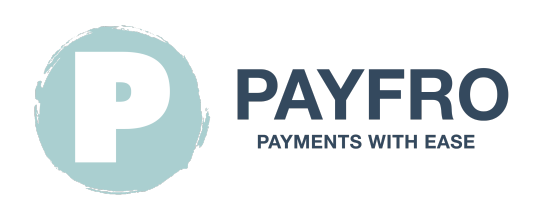

# Extension de paiement Saferpay pour Shopware 6

Version: 1.1.7 Date: 2023-10-30 09:56:16

Merci d'avoir choisi l'extension de paiement en marque blanche pour Shopware 6 de Payfro. Cette documentation vous guidera l'installation, la configuration et l'utilisation du plugin de paiement. Avec ce plugin, vous pouvez intégrer de manière transparente des fonctionnalités de paiement sécurisé dans votre plateforme de commerce électronique Shopware 6.

Veuillez noter que cette documentation suppose que vous avez une connaissance pratique de Shopware 6 et de son interface d'administration. d'administration. Si vous rencontrez des difficultés ou si vous avez des questions pendant l'installation ou l'intégration, n'hésitez pas à contacter notre équipe d'assistance pour obtenir de l'aide. d'intégration, n'hésitez pas à contacter notre équipe de support pour obtenir de l'aide.

# Table des matières

- 1. Introduction
- 2. Installation
  - Conditions préalables
  - Étapes de l'installation
- 3. Configuration
  - Références de Saferpay
  - Configuration des informations d'identification de l'API
  - Configuration du mode de paiement Saferpay
  - Configuration du retour d'information sur les transactions et des webhooks
    - Instructions :
- 4. Intégration
  - Intégration du processus de paiement
  - Intégration de la gestion des commandes
  - Diagramme d'état des transactions
- 5. Test et débogage
  - Configuration de l'environnement Sandbox

- Cas de test et scénarios
- Guide de dépannage
- 6. Sécurité et conformité
  - Mesures de conformité

# 1. Introduction

L'extension de paiement en marque blanche pour Shopware 6 par Payfro vous permet d'accepter des paiements sécurisés sur votre boutique Shopware 6 sur votre boutique Shopware 6. Avec ce plugin, vous pouvez offrir des options de paiement transparentes et sécurisées à vos clients, améliorant ainsi leur expérience d'achat. leur expérience d'achat.

# 2. Installation

## **Conditions préalables**

Avant de procéder à l'installation, veuillez vous assurer que vous avez rempli les conditions préalables suivantes :

- Shopware 6.4+ est installé et fonctionne sur votre serveur.
- Vous avez un accès administratif au backend de Shopware 6.
- Vous disposez d'informations d'identification pour le bac à sable Saferpay et la production.

## Étapes de l'installation

Pour installer l'extension de paiement Saferpay pour Shopware 6, suivez les étapes suivantes :

- 1. Téléchargez le plugin sur le site de Payfro.
- 2. Accédez au panneau d'administration de Shopware 6.
- 3. Naviguez vers "Extensions" et sélectionnez "Mes extensions".
- 4. Cliquez sur le bouton "Upload extension" et sélectionnez le fichier zip du plugin.
- 5. Une fois le téléchargement terminé, cliquez sur "Install" pour installer le plugin.
- 6. Après l'installation, activez le plugin et videz le cache.

# 3. Configuration

## Références de Saferpay

Vous aurez besoin des données suivantes de votre compte Worldline Saferpay :

- JSON Username
- JSON Password
- Customer Id
- Terminal Id

|                                                                                                    |                                                                                  |                                                                             | т                                | est Environment                                      | <b>X</b> V                                 | ie (                   | Gustomer. 2 | C, Logodi                                                 |
|----------------------------------------------------------------------------------------------------|----------------------------------------------------------------------------------|-----------------------------------------------------------------------------|----------------------------------|------------------------------------------------------|--------------------------------------------|------------------------|-------------|-----------------------------------------------------------|
|                                                                                                    |                                                                                  |                                                                             |                                  |                                                      |                                            |                        |             | English 👻                                                 |
| Batch Processing Transa                                                                                                    | actions Risk                                                                     | & Fraud Secu                                                                | ire Card Data                    | Secure PayGate                                       | Settings                                   | Online Su              | ipport      |                                                           |
|                                                                                                    |                                                                                  |                                                                             |                                  |                                                      |                                            |                        |             |                                                           |
| Settings                                                                                                    | JSON AP                                                                          | I basic auth                                                                | entication                       | Customer ID: 2                                       |                                            |                        |             |                                                           |
| Processing                                                                                                    |                                                                                  |                                                                             |                                  |                                                      |                                            |                        |             |                                                           |
| Notifications                                                                                                    | 1 Not                                                                            | e: You can create                                                           | up to 10 logins                  |                                                      |                                            |                        |             |                                                           |
| Payment Means / Terminals                                                                                                    |                                                                                  |                                                                             |                                  |                                                      |                                            |                        |             |                                                           |
| Transaction Points Summary                                                                                                    | Create new                                                                       | JSON API login                                                              |                                  |                                                      |                                            |                        |             |                                                           |
| JSON API basic authentication                                                                                                    | Creation D                                                                       | Username                                                                    |                                  | Description                                          |                                            |                        |             |                                                           |
| JSON APL client certificate                                                                                                    | 26.05.202                                                                        | 3 13:51 API_26892                                                           | 25_6800000                       | test                                                 |                                            |                        |             |                                                           |
| Saferpay Fields Access Tokens                                                                                                    | 26.05.202                                                                        | 3 11:07 API_26892                                                           | 25_3                             | generated for test                                   | account                                    |                        |             |                                                           |
| Payment Page configuration                                                                                                    |                                                                                  |                                                                             |                                  |                                                      |                                            |                        |             |                                                           |
|                                                                                                    |                                                                                  |                                                                             |                                  |                                                      |                                            |                        |             |                                                           |
| IP permissions                                                                                                    |                                                                                  |                                                                             |                                  |                                                      |                                            |                        |             |                                                           |
| Labels                                                                                                    | 1                                                                                |                                                                             | Loo                              | caliser le nom<br>Test Environment                   | n d'utilisa                                | ateur et l             | e mot de pa | sse de l'API JSC                                          |
| IP permissions<br>Labels                                                                                                    | 4                                                                                |                                                                             | Loo                              | caliser le nom<br>Test Environment                   | n d'utilisa<br>₽                           | ateur et l             | e mot de pa | SSE dE l'API JSC                                          |
| IP permissions Labels WORLDLINE                                                                                                    | ',<br>actions Risk                                                               | c & Fraud Secu                                                              | LO(<br>ure Card Data             | Caliser le nom<br>Test Environment<br>Secure PayGate | a d'utilisa                                | ateur et l<br>Online S | e mot de pa | sse de l'API JSC                                          |
| IP permissions Labels WORLDLINE                                                                                                    | actions Risk                                                                     | : & Fraud Secu                                                              | Loo<br>ure Card Data             | Caliser le nom<br>Test Environment<br>Secure PayGate | L V<br>Settings                            | Online S               | e mot de pa | sse de l'API JSC                                          |
| IP permissions Labels WORLDLINE                                                                                                    | actions Risk                                                                     | & Fraud Secu                                                                | Loc<br>ure Card Data             | Caliser le nom                                       | L Settings                                 | online S               | e mot de pa | sse de l'API JSC                                          |
| IP permissions Labels WORLDLINE MARKED Trans Settings Processing                                                                                                    | r,<br>actions Risk<br>Payment                                                    | c & Fraud Secu<br>t Means / Te                                              | Loc<br>ure Card Data             | Caliser le nom                                       | L Settings                                 | online S               | e mot de pa | sse de l'API JSC                                          |
| IP permissions Labels WORLDLINE MORLDLINE Settings Processing Notifications                                                                                                    | actions Risk<br>Payment<br>Terminal                                              | t Means / Te                                                                | Loc<br>ure Card Data<br>erminals | Caliser le nom                                       | settings                                   | online S               | e mot de pa | sse de l'API JSC                                          |
| IP permissions<br>Labels<br>WORLDLINE MARK<br>Batch Processing Trans<br>Settings<br>Processing<br>Notifications<br>Payment Means / Terminals                                                                                                    | actions Risk<br>Payment<br>Terminal                                              | t <b>Means / Te</b>                                                         | Loc<br>ure Card Data<br>erminals | Caliser le nom                                       | settings                                   | online S               | e mot de pa | sse de l'API JSC<br>(a) (c) (c) Logou<br>English (c)      |
| IP permissions<br>Labels<br>WORLDLINE MARK<br>Batch Processing Trans<br>Settings<br>Processing<br>Notifications<br>Payment Means / Terminals<br>Transaction Points Summary                                                                                                    | actions Risk<br>Payment<br>Terminal<br>Settings                                  | c & Fraud Secu<br>t Means / Te                                              | Loc<br>ure Card Data<br>erminals | Caliser le nom                                       | settings                                   | online S               | e mot de pa | sse de l'API JSC<br>Logou<br>English *                    |
| IP permissions<br>Labels<br>WORLDLINE MARK<br>Batch Processing Trans<br>Settings<br>Processing<br>Notifications<br>Payment Means / Terminals<br>Transaction Points Summary<br>JSON API basic authentication                                                                                                  | actions Risk<br>Payment<br>Termnal<br>Settings<br>Account Des                    | t Means / Te                                                                | Loc<br>ure Card Data             | Caliser le nom                                       | settings                                   | ateur et l<br>Online S | e mot de pa | sse de l'API JSC<br>English *                             |
| IP permissions<br>Labels<br>WORLDLINE MARK<br>Batch Processing Trans<br>Settings<br>Processing<br>Notifications<br>Payment Means / Terminals<br>Transaction Points Supervary<br>JSON API basic authentication<br>JSON API client certificate                                                                 | actions Risk Payment Terminal Settings Account Desc                              | c & Fraud Secu<br>t Means / Te<br>Terminal: 1<br>cription                   | Loc<br>ure Card Data             | Caliser le nom                                       | n d'utilisa<br>L \<br>Settings<br>w == ₩ ♣ | online S               | e mot de pa | sse de l'API JSC<br>English •                             |
| IP permissions<br>Labels<br>WORLDLINE MARK<br>Batch Processing Trans<br>Settings<br>Processing<br>Notifications<br>Payment Means / Terminals<br>Transaction Points Surpurary<br>JSON API client certificate<br>Saferpay Fields Access Tokens                                                                 | actions Risk<br>Payment<br>Terminal<br>Settings<br>Account Dese<br>Automatic cle | C & Fraud Secu<br>t Means / Te<br>Terminal: 1<br>cription<br>osure <b>9</b> | Loc<br>ure Card Data<br>erminals | Caliser le nom                                       | settings                                   | online S               | e mot de pa | sse de l'API JSC<br>English *                             |
| IP permissions<br>Labels<br>WORLDLINE MARKED<br>Batch Processing Trans<br>Settings<br>Processing<br>Notifications<br>Payment Means / Terminals<br>Transaction Points Superary<br>JSON API basic authentication<br>JSON API basic authenticate<br>Saferpay Fields Access Tokens<br>Payment Page configuration | actions Risk<br>Payment<br>Termnal<br>Settings<br>Account Des<br>Automatic cla   | t Means / Te<br>Terminal: 1<br>cription<br>osure <b>9</b>                   | Loc<br>ure Card Data             | Caliser le nom                                       | n d'utilisa<br>L<br>Settings<br>v ← 22 @   | online S               | e mot de pa | sse de l'API JSC<br>• • • • • • • • • • • • • • • • • • • |
| IP permissions<br>Labels<br>WORLDLINE MARK<br>Batch Processing Trans<br>Settings<br>Processing<br>Notifications<br>Payment Means / Terminals<br>Transaction Points Superary<br>JSON API client certificate<br>Saferpay Fields Access Tokens<br>Payment Page configuration<br>IP permissions                  | actions Risk<br>Payment<br>Terminal<br>Settings<br>Account Dese<br>Automatic cle | C & Fraud Sect<br>t Means / Te<br>Terminal: 1<br>cription<br>osure <b>9</b> | Loc<br>ure Card Data<br>erminals | Caliser le nom                                       | n d'utilisa                                | ateur et l<br>Online S | e mot de pa | sse de l'API JSC<br>Logou<br>English *                    |

Localiser l'identifiant du client et l'identifiant du terminal.

#### Configuration des informations d'identification de l'API

Pour établir une connexion avec l'API de Saferpay, vous devez configurer les informations d'identification de l'API. Suivez les étapes suivantes :

- 1. Connectez-vous au backend de votre boutique.
- 2. Allez dans "Paramètres" et sélectionnez "Extensions".

- 3. Localisez le plugin Saferpay Payment Extension for Shopware 6 et cliquez dessus.
- 4. Entrez vos identifiants API fournis par Saferpay (clé API, clé secrète, etc.).
- 5. Enregistrez les paramètres de configuration.

#### Configuration du mode de paiement Saferpay

Personnalisez les méthodes de paiement du plugin Saferpay Payment Extension for Shopware 6. Suivez les étapes suivantes :

- 1. Connectez-vous à votre backend Shopware 6.
- 2. Localisez le plugin Saferpay Payment Extension for Shopware 6 et cliquez dessus.
- 3. Sur la page de configuration du Saferpay, cliquez sur "Configurer les méthodes de paiement".
- 4. Sélectionnez la méthode de paiement que vous souhaitez personnaliser.
- 5. Personnalisez les paramètres ou les restrictions supplémentaires pour chaque méthode de paiement.
- 6. Sauvegarder les paramètres de configuration.

# Configuration du retour d'information sur les transactions et des webhooks

Lorsqu'il s'agit d'intégrations avec des fournisseurs de services de paiement (PSP) qui nécessitent l'utilisation de webhooks ou de retours d'informations sur les transactions, il est important de configurer correctement ces composants pour garantir une communication fluide. de transactions, il est important de configurer correctement ces composants pour assurer une communication fluide entre les systèmes. entre les systèmes. Vous trouverez ci-dessous l'URL pour configurer vos webhooks ou le retour d'information sur les transactions dans l'environnement du PSP choisi l'environnement du PSP que vous avez choisi :

#### Instructions :

Les webhooks et le retour d'information sur les transactions sont essentiels pour maintenir un échange d'informations précis et opportun entre votre système et le prestataire de services de paiement. entre votre système et le prestataire de services de paiement. Procédez comme suit pour configurer l'auditeur de webhooks URL :

- 1. **Configuration de l'accès :** Connectez-vous au tableau de bord administratif ou au panneau de contrôle de votre PSP. Naviguez jusqu'à la section des paramètres ou de l'intégration où vous pouvez gérer les webhooks ou le retour d'information sur les transactions.
- 2. **Saisir l'URL du Webhook :** Dans le champ prévu pour l'URL du webhook ou du feedback de la transaction, saisissez l'URL suivante :

https://{YOUR\_DOMAIN}/api/\_action/pyfr/saferpay/webhook/listener Remplacez `{YOUR\_DOMAIN}` par le nom de domaine de la boutique.

- 3. **Sauvegarder les modifications :** Après avoir saisi l'URL, enregistrez vos modifications pour vous assurer que la configuration est appliquée. configuration soit appliquée.
- 4. Tester la configuration : Pour s'assurer que la configuration du webhook est réussie, effectuez une transaction test ou déclenchez un événement webhook comme indiqué dans la documentation de votre PSP. Surveillez l'état de la transaction pour confirmer que les données sont bien transmises entre votre système et le PSP. PSP.

En configurant votre webhook ou votre configuration de retour d'information sur les transactions à l'aide de l'URL fournie, vous établirez un un canal de communication fiable qui permet des mises à jour en temps réel entre votre système et le fournisseur de services de paiement. de paiement. Vous serez ainsi toujours au courant de l'état des transactions, des modifications apportées aux commandes et d'autres données essentielles liées à vos processus de paiement. d'autres données critiques liées à vos processus de paiement.

# 4. Intégration

#### Intégration du processus de paiement

Pour intégrer le plugin de paiement Saferpay Payment Extension for Shopware 6 dans le processus de paiement, suivez les étapes suivantes étapes :

- 1. Accédez à votre backend Shopware 6.
- 2. Nagivatez vers "Sale Channels" et sélectionnez le canal de vente que vous souhaitez configurer.
- 3. Allez dans "Paiement et expédition" et sélectionnez "Méthodes de paiement".
- 4. Sélectionnez le mode de paiement que vous souhaitez utiliser.
- 5. Enregistrer les paramètres de configuration.

#### Intégration de la gestion des commandes

Pour gérer les captures, les remboursements et les annulations en utilisant le plugin de paiement Saferpay Payment Extension for Shopware 6, suivez les étapes suivantes :

- 1. Accédez au backend de Shopware 6.
- 2. Allez dans "Commandes" et sélectionnez "Vue d'ensemble".
- 3. Localisez une commande et cliquez sur un numéro dans la colonne "Numéro de commande".
- 4. Naviguer vers l'onglet Saferpay.
- 5. Dans l'onglet Saferpay, vous pouvez capturer, rembourser ou annuler le paiement.

#### Diagramme d'état des transactions

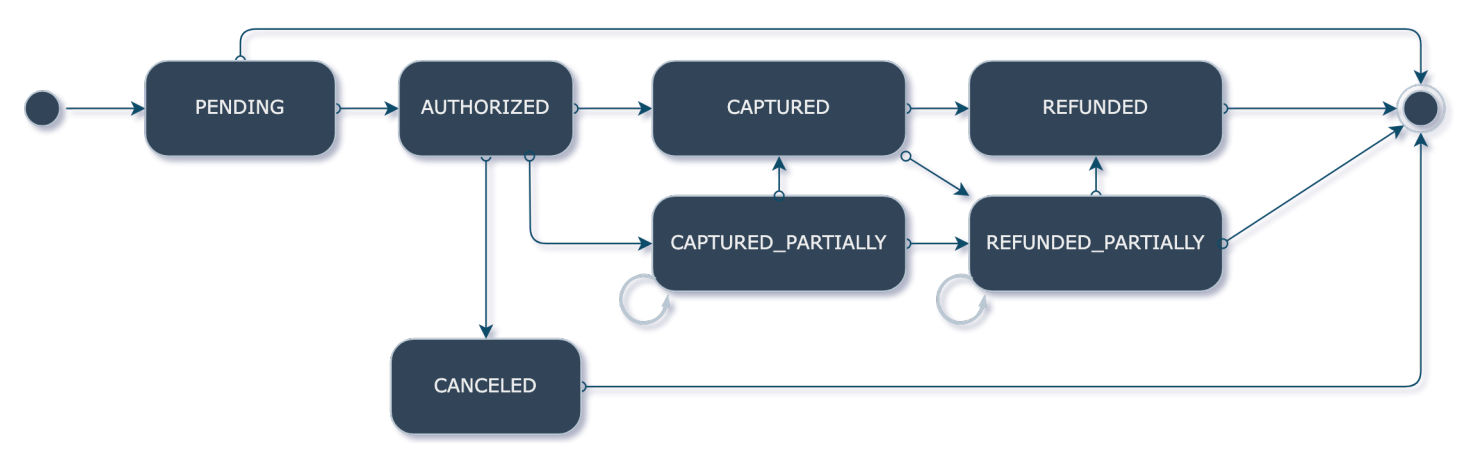

Le diagramme d'état des transactions décrit le flux d'états des transactions.

## 5. Test et débogage Configuration de l'environnement Sandbox

À des fins de test, mettez en place un environnement de type "bac à sable". Procédez comme suit :

- 1. Contactez Saferpay pour obtenir les identifiants de l'API de la sandbox.
- 2. Accédez au backend de Shopware 6.
- 3. Allez dans "Paramètres" et sélectionnez "Extensions".
- 4. Localisez le plugin Saferpay Payment Extension for Shopware 6 et cliquez dessus.
- 5. Basculez dans l'environnement sandbox et saisissez les informations d'identification de l'API sandbox.
- 6. Sauvegarder les paramètres de configuration.

#### Cas de test et scénarios

Effectuer divers tests et scénarios pour s'assurer de la bonne fonctionnalité du système. Envisagez les scénarios suivants scénarios :

- Paiements réussis.
- Paiements non effectués.
- Capture des paiements, remboursements et annulations.
- Traitement des cas d'erreur.
- Vérifier les mises à jour de l'état des commandes et des paiements.

#### Guide de dépannage

Si vous rencontrez des problèmes au cours du processus d'intégration ou de test, reportez-vous au guide de dépannage fourni par Payfro. Ce guide vous aidera à résoudre les problèmes et les erreurs les plus courants.

# 6. Sécurité et conformité

#### Mesures de conformité

Le plugin de paiement Saferpay Payment Extension for Shopware 6 de Payfro respecte les normes de conformité de l'industrie telles que PCI-DSS (Payment Card Industry Data Security Standard) afin de maintenir le plus haut niveau de sécurité pour les transactions de paiement. de paiement. Le plugin garantit que votre plateforme répond aux exigences de sécurité nécessaires.

Nous vous félicitons ! Vous avez installé, configuré et intégré avec succès l'extension Saferpay Payment pour Shopware 6 Payment. Si vous rencontrez des problèmes ou si vous avez besoin d'aide, veuillez contacter notre équipe d'assistance. Nous vous souhaitons une expérience de paiement transparente et sécurisée pour vos clients.

Je vous prie d'agréer, Madame, Monsieur, l'expression de mes salutations distinguées,

L'équipe Payfro